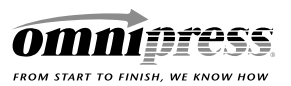

# **PDF Guidelines**

This document outlines the following:

- Minimum requirements for supplied PDFS
- Common problems with supplied PDFs
- Our PDF conversion policy
- Acrobat Distiller conversion settings

### **Requirements for Supplied PDFs**

Files that do not meet these requirements may delay the production process and will add additional time and expense to your project. Should you be submitting your project in PDF format, we suggest sending us a sample file prior to sending the entire project. This way we can review your file for accuracy well in advance of receiving all of your files.

- The PDF version should be 1.4 (or Acrobat 5.x compatible)
  - PDFs supplied as version 1.5 or higher may be converted to 1.4 (see our PDF Conversion Policy on page 2).
- Files should not have "file security" applied to them.
- All fonts must be accurately included in the PDF file as an "Embedded Subset." (see sample below)
  - We suggest using a Type 1 font like Helvetica, Times or a similar True Type font like Arial or Times New Roman.

**To check your PDFs:** by going into the document properties window. From within the Acrobat software, go to the menu bar, pull down to "Document properties."

| Acrobat 6 and 7 – Font Windov |
|-------------------------------|
|-------------------------------|

| Document Properties                                                                      |          |
|------------------------------------------------------------------------------------------|----------|
| Description Security Fonts Initial View Custom Advanced                                  |          |
| Fonts Used in this Document                                                              |          |
| ☐ Arial-BoldItalicMT (Embedded Subset)<br>Type: TrueType                                 | <b>_</b> |
| Encoding: Ansi                                                                           |          |
| Encoding: Ansi<br>Arial-ItalicMT (Embedded Subset)<br>Type: TrueType                     |          |
| Encoding: Ansi                                                                           |          |
| Encoding: Ansi                                                                           |          |
| Encounty: Ansi<br>StoneSans-Semibold (Embedded Subset)<br>Type: Type 1<br>Encoding: Ansi |          |
| Type: TrueType (CID)     Encoding: Identiv-H                                             | •        |
|                                                                                          |          |
| Нер                                                                                      | Cancel   |

## Acrobat 5 – Font Window

| Original Font         | Туре     | Encoding | Actual Font     | Туре     |   |
|-----------------------|----------|----------|-----------------|----------|---|
| OmniLogos             | Type 1   | Windows  | Embedded Subset | Type 1   | 1 |
| Times-Bold            | Type 1   | Windows  | Embedded Subset | Type 1   | 1 |
| Arial                 | TrueType | Built-in | Embedded Subset | TrueType |   |
| TimesNewRoman         | TrueType | Built-in | Embedded Subset | TrueType |   |
| TimesNewRoman,Bold    | TrueType | Built-in | Embedded Subset | TrueType |   |
| TimesNewRoman, Italic | TrueType | Built-in | Embedded Subset | TrueType |   |

800-828-0305 phone 608-246-2600 fax 608-246-4237 2600 Anderson Street Madison, Wisconsin 53704 omnipress.com

# PDF

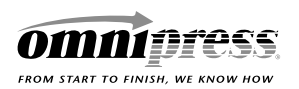

## **Common Problems with PDF Files**

- Fonts, if not embedded correctly could be substituted automatically by a different font and cause inaccuracy in the content of the document.
- Documents converted from the LaTeX or TeX typesetting language into the Adobe's Postscript or PDF files usually contain fixed-resolution bitmap fonts that do display well on a variety of computer screens.
- Secure PDF files can cause problems with:
  - Opening the document
  - Printing the document
  - Indexing for searchability on CD-ROM products
  - o Readability/Legibility of the document

### **Omnipress PDF Conversion Policy**

In some cases, we may have to convert your supplied files from a newer version of PDF to an older PDF version. This may be due to maintaining the most compatible version of PDFs for CD (digital media) distribution or to comply with our current internal production technologies.

- Our CD-ROM products are distributed the free version of Acrobat 5.x which runs directly from the CD-ROM for Windows and Macintosh computers (Linux and Unix users must install the software on their hard drive). PDF files supplied in version 1.5 (Acrobat 6.x compatible) or 1.6 (Acrobat 7.x compatible) will be converted back to version 1.4 (Acrobat 5.x) to ensure all recipients of the CD can view the files.
- The same is true for our online product.

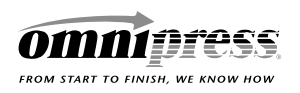

## **Distiller Settings**

This document will help you use the proper settings with the Adobe Acrobat Distiller® version 4.0 or 5.0 for submitting PDF files correctly. Acrobat 6 and 7 users can follow similar settings for each of the options.

Note to Macintosh users: while the screen shots used in this document were taken from Microsoft Windows, the same information applies unless otherwise specified.

Note: these are only suggested settings for compression, based on average use. You may need to experiment with these settings for results that best meet your needs. If, for example, you require your graphics to be the highest quality possible and file size is not an issue, turn off compression completely by unchecking all boxes. If file size is a concern (or if you are running into display slowdowns and/or printing problems) and you do not need graphics to be very high quality, you can adjust the Quality to Medium, lower the Color and Grayscale Resampling to between 72 and 100 dpi, and/or lower the Monochrome Resampling to 300 dpi.

Run Acrobat Distiller. From the Distiller menu, select Settings then Job Options...

| OmniDefault5 - Job Options                                                      | ×                               |
|---------------------------------------------------------------------------------|---------------------------------|
| General Compression Fonts Color Advanced                                        |                                 |
| File Options                                                                    | OK<br>Save <u>A</u> s<br>Cancel |
| Default Page Size<br><u>W</u> idth: 8.5 Units: Inches ▼<br><u>H</u> eight: 11.0 |                                 |

## General Tab:

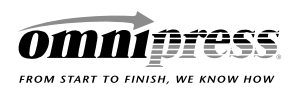

# PDF Guidelines (cont.)

## Compression Tab:

| OmniDefault5 - Job Options                                                                                       | ×                               |
|----------------------------------------------------------------------------------------------------|---------------------------------|
| General Compression Fonts Color Advanced                                                                         |                                 |
| Color Images<br>✓ Bicubic Downsampling to  ✓ 150 dpi<br>for images above: 225 dpi<br>✓ Compression: Automatic  ✓ | OK<br>Save <u>A</u> s<br>Cancel |
| Quality: High                                                                                                    |                                 |
| Grayscale Images<br>✓ Bicubic Downsampling to                                                                    |                                 |
| Monochrome Images                                                                                                |                                 |
| Bicubic Downsampling to                                                                                          |                                 |
| for images above: 900 dpi<br>✓ Compression: CCITT Group 4 ▼<br>✓ Anti-Alias to gray: 4 bit ▼                     |                                 |
| Compress <u>T</u> ext and Line Art                                                                               |                                 |

## Fonts Tab:

| OmniDefault5 - Job Options                                                                                                    | ×               |
|----------------------------------------------------------------------------------------------------|-----------------|
| General Compression Fonts Color Advanced                                                                                                    |                 |
|                                                                                                    | ОК              |
| Subset embedded fonts when percent                                                                                                    | Save <u>A</u> s |
| <ul> <li>✓ of characters used is less than:</li> <li>✓ When Embedding Fails:</li> <li>Cancel Job</li> <li>✓ Embedding</li> <li>Base 14 Fonts</li> <li>✓ Always Embed:</li> <li>Courier Bold</li> <li>Courier-Bold</li> <li>Courier-Oblique</li> <li>Helvetica-Bold</li> <li>Helvetica-Bold</li> <li>Helvetica-Bold</li> <li>Helvetica-Bold</li> <li>Helvetica-Bold</li> <li>Helvetica-Bold</li> <li>Helvetica-Bold</li> <li>Helvetica-Bold</li> <li>Helvetica-Bold</li> <li>Helvetica-Bold</li> <li>Helvetica-Bold</li> <li>Helvetica-Bold</li> <li>✓ Never Embed:</li> <li>✓ Never Embed:</li> <li>✓ Never Embed:</li> <li>✓ Never Embed:</li> <li>✓ Never Embed:</li> </ul> | Cancel          |
| Add <u>N</u> ame <u>R</u> emove                                                                                                    |                 |

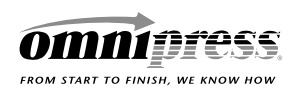

# PDF Guidelines (cont.)

## Color Tab:

| ImniDefault5 - Job Options                                                                                                    | ×                               |
|----------------------------------------------------------------------------------------------------|---------------------------------|
| General       Compression       Fonts       Color       Advanced         Adobe       Color Settings                                              | OK<br>Save <u>A</u> s<br>Cancel |
| CMYK: U.S. Web Coated (SWOP) v2                                                                                                    |                                 |
| Preserve Overprint Settings Preserve Under Color Removal and Black Generation Settings Preserve Transfer Functions Preserve Halftone Information |                                 |

# Advanced Tab:

| OmniDefault5 - Job Options                                                                                                    | ×                               |
|----------------------------------------------------------------------------------------------------|---------------------------------|
| General       Compression       Fonts       Color       Advanced         Options       □       Use Prologue.ps and Epilogue.ps         ✓       Allow PostScript file to Override Job Options         ✓       Preserve Level 2 copypage Semantics                                                                                                    | OK<br>Save <u>A</u> s<br>Cancel |
| <ul> <li>Save Portable Job Ticket inside PDF file</li> <li>Illustrator Overprint Mode</li> <li>Convert gradients to smooth shades</li> <li>ASCII Format</li> </ul>                                                                                                    |                                 |
| Document Structuring Conventions (DSC)         Image: Process DSC Comments         Image: Log DSC Warnings         Image: Process DSC Comments         Image: Process DSC Warnings         Image: Process DSC Warnings         Image: Process PS Warnings         Image: Process PS Warnings         Image: PS Warnings |                                 |

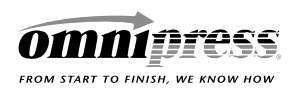

## Saving your Distiller Settings

- Saving your custom settings allows you to use them again later and gives you easy access from the main window. Click the "Save As..." button and give your settings a name (do not delete the ".joboptions" suffix). Click Save.
- Click OK. Distiller will take a few seconds to change your default job parameters. You are now ready to begin processing PostScript or EPS files.
- Your custom Distiller settings can be accessed from the Job Options pull-down menu in the main window. You can also experiment with using the three settings installed with Acrobat Distiller to see if you get better results.